# サウンド・音場を設定する

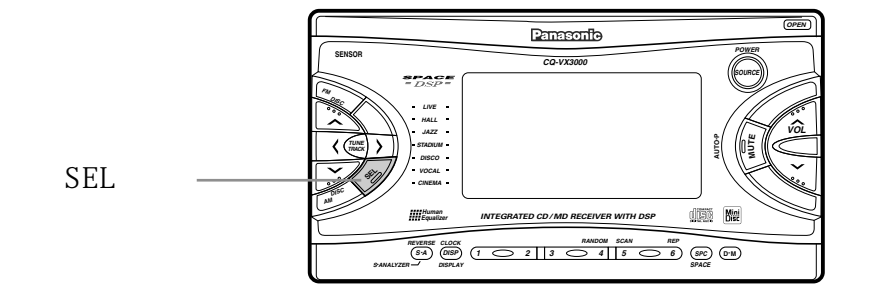

## サウンド設定の項目を選ぶ

**・ サウンドコントロール** 

SEL ボタンを押して,項目を選ぶ。

●押すごとに,次のように切り替わります。

#### → 通常モード

| 週吊モート        |                                                    |
|--------------|----------------------------------------------------|
| HUMAN EQ     | : 音楽や気分に合った音質を選ぶ (ヒューマンイコライザー) ( P.28 参照 )         |
| GRAPHIC EQ   | : 周波数ごとのレベル調整で音質を調整する ( ヷラフィックイコライザー ) ( P.29 参照 ) |
| BAL//FAD     | : 前後左右の音量バランスを調整する(P. <i>29</i> 参照)                |
| POSITION SEL | : 乗車位置に合わせた音像にする (P.30 参照 )                        |
| SUPER BASS   | : 低音の厚みを調整し、リヤースピーカーをサブウーファーとして活用する。(P.30参照)       |
| SDBB SELECT  | : 低音域を増強する(P. <i>31</i> 参照)                        |

### 各々の項目の設定は, P.28~31をご覧ください。

#### お知らせ

- ●約10秒間何も操作をしないと,通常モードに戻ります。
- ●操作を途中でやめるには DISPボタンを押す。